### Envoi sécurisé de document PDF

Pour envoyer sur et via un canal sécurisé vers le patient et/ou une tierce personne de l'équipe de prise en soins du patient :

- Cliquer sur le document PDF
  - Cliquer sur *4* Envoyer le document
    - Puis sur Envoi sécurisé
      - Pour envoyer vers

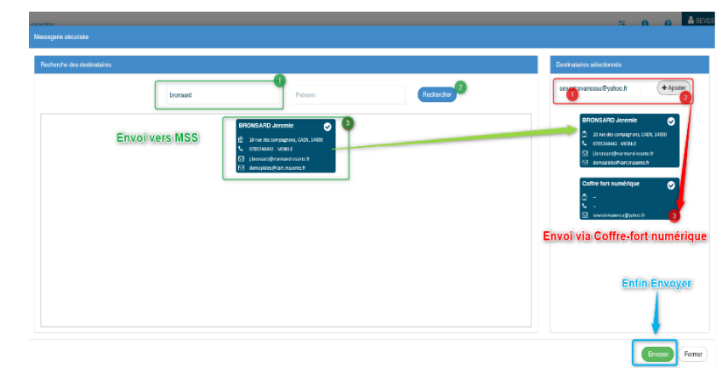

### Soit une Messagerie Sécurisée de Santé,

- Rechercher l'identité du patient et la sélectionner avec un simple clic (vérifier qu'il s'ajoute à droite de l'écran dans les destinataires sélectionnés)
- Pour désélectionner un/des destinataire(s) dans la colonne de droite, un simple clic dessus suffit à le/les ôter de la liste
- Cliquer sur « envoyer »
- Le fichier sera envoyé/réceptionné sur la Messagerie Sécurisée de Santé de la personne sélectionnée

## Soit dans une messagerie non-sécurisée,

- Dans la fenêtre destinataires sélectionnés, saisir manuellement l'adresse mail de la personne à laquelle vous souhaitez envoyer le document (ex : <u>xxxxxx@gmail.com</u>)
- Puis cliquer sur + Ajouter (vérifier que l'adresse saisie s'ajoute en dessous)
- Pour désélectionner un/des destinataire(s) dans la colonne de droite, un simple clic dessus suffit à le/les ôter de la liste
- Cliquer sur Envoyer
- Le fichier sera envoyé/réceptionné sur la Messagerie Sécurisée de Santé de la personne sélectionnée

#### Quitter le dossier

En haut à gauche de l'écran, cliquer sur 🏫

## Informations

En cas de problème, contactez notre support technique au 02 50 53 70 01

ou par email à l'adresse

support@normand-esante.fr

Bât. Comète – 7 longue vue des astronomes – 14111 Louvigny

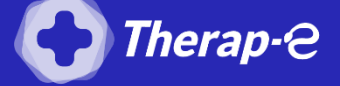

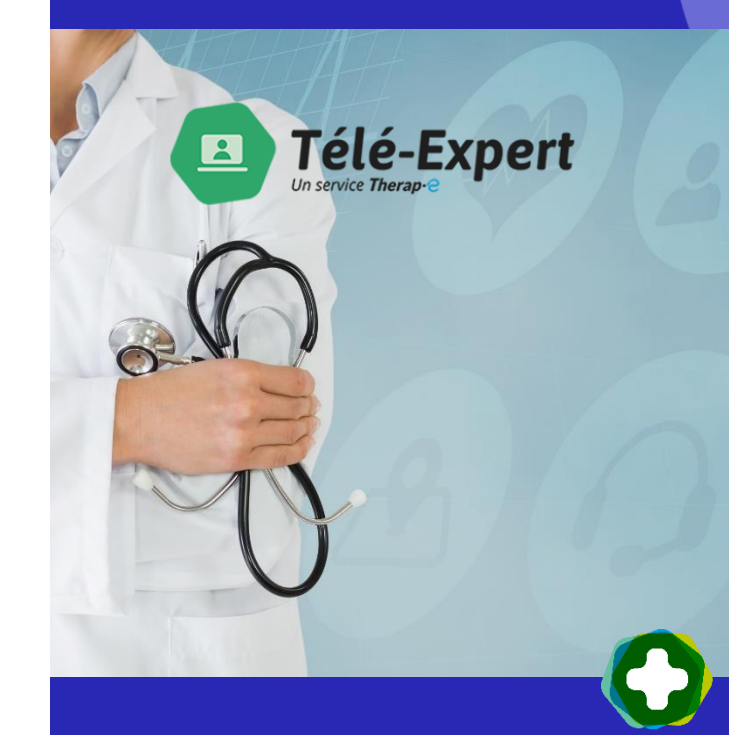

norm'uni

MES SERVICES E-SANTÉ

# Télé-expertise

Via Therap-e Web Pour les professionnels de santé Prescripteur DIFPAD-Onco

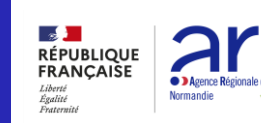

normand'e.santé

Site de Rouen

**Site de Caen – Sièae** – 02 50 53 70 00

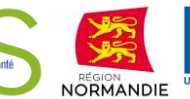

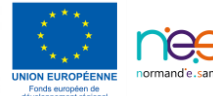

5

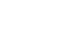

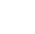

# Connexion

# Se connecter

Sur <a href="http://www.norm-uni.fr/portail.pro/">http://www.norm-uni.fr/portail.pro/</a> soit par

CPS

Οu

ProSanté Connect

Οu

- Identifiant / mot de passe
- Ου
- Authentification forte :

# Cliquez sur Téléexpertise

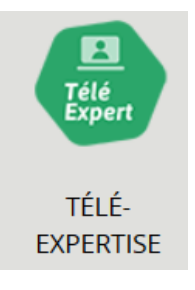

# Consultation des éléments contenus dans le télédossier

# Rechercher le dossier du patient

Un dossier non expertisé est en avis en attente d'expertise

?) Avis en attente d'expertise

# Cliquer sur le dossier pour le consulter

- 1. Pour consulter le formulaire contenant les éléments cliniques du de demandeur
- 2. Pour consulter les photos (ou vidéos)

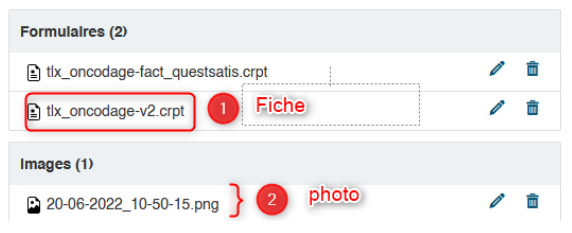

A chaque page consultée, la possibilité est donnée de revenir à la page précédente en cliquant sur le bouton « retour » situé au-dessus de chaque document : **retour** 

# **Expertise**

Remplissage de la partie correspondant à l'avis de l'expert/ Prescripteur DIFPAD-Onco sur le formulaire

### Avis du professionnel prescripteur

| nmentaire et/ou conduite à tenir :                                                                       |                                                                                                    |
|----------------------------------------------------------------------------------------------------|----------------------------------------------------------------------------------------------------|
| Evaluation gériatrique globale                                                                           | 1                                                                                                    |
| Entretien social                                                                                         |                                                                                                    |
| Suivi diététique                                                                                         | à compléter                                                                                                    |
| Prescription de la distribution des médicaments par IDEL                                                 |                                                                                                    |
| Pas de besoin identifié suite au dépistage                                                               |                                                                                                    |
|                                                                                                    |                                                                                                    |
|                                                                                                    | Commentaire                                                                                                    |
| Signature du professionnel prescripteur :<br>SIGNER cliquer sur signer une<br>fois l'expertise finalisée |                                                                                                    |
| quer sur<br>itegistrer 🗎 Enregistrer                                                                     | Générer PDF                                                                                                    |
|                                                                                                    | Intertaire et/ou conduite à tenir :<br>Evaluation gériatrique globale<br>Entretien social<br>Suivi diététique<br>Prescription de la distribution des médicaments par IDEI<br>Pas de besoin identifié suite au dépistage<br>Inter du professionnel prescripteur :<br>SIGNER<br>Cliquer sur<br>fois l'expert<br>Cuer sur<br>tegistrer |

La partie de l'expert <u>une fois signée</u> ne sera alors plus modifiable.

ΕT

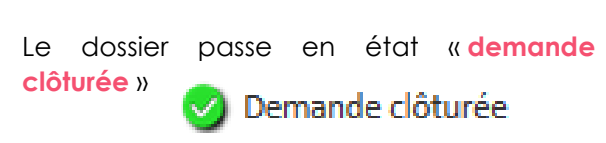

### Ajouter des documents

Cliquer sur Ajouter un document

#### Quitter le dossier

En haut à gauche de l'écran, cliquer sur

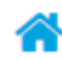